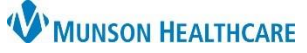

## Readmission Prevention Dashboard and Worklist for Patient Care Managers

Cerner PowerChart EDUCATION

The Readmission Prevention Dashboard and Worklist provide a population view of patients at risk for readmission instead of a single chart view. Worklists can be created with many filter options to view specific categories of interest.

1. Click on the **Readmission Worklist** hyperlink on the UR/ Transition Planning Worklist.

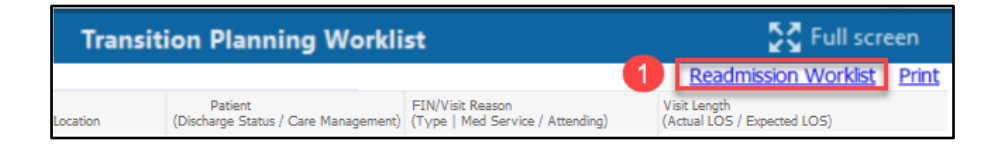

2. The **Filters** window opens to allow creation of patient lists based on selected filter options.

| Dashboard 👻 👝  | 2+                          | ү 🕴 Current Lis           | t No List Selected   |
|----------------|-----------------------------|---------------------------|----------------------|
| Desdmining Dia | Filters                     |                           |                      |
| All Cause -    | Saved Workli<br>Select or C | st<br>Treate a saved list | :                    |
|                | Primary                     | Cocondany                 | Dachboard Selections |

3. The **Readmission Worklist Dashboard** displays after creating lists with filter selections. The Care Manager can filter on dashboard widgets to create a worklist.

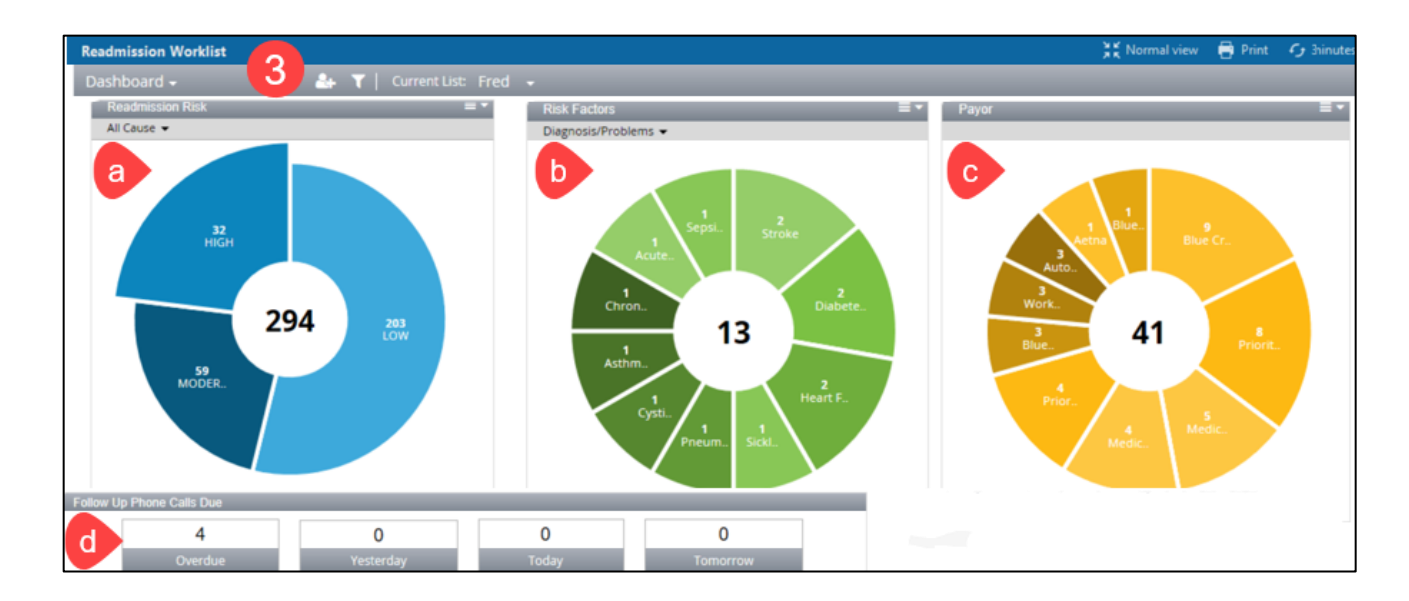

- a. Readmission Risk displays the number of patients who fall into high, moderate, and low risk categories.
- b. **Risk Factors** groups patients according to diagnosis. One can also view 30-day readmissions, manually added patients, and BOOST factors.
- c. Payor displays patients based on their payor.
- d. Follow Up Phone Calls Due displays the number of discharged patients requiring follow-up phone calls.

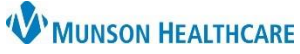

## Readmission Prevention Dashboard and Worklist for Patient Care Managers

Cerner PowerChart EDUCATION

- 4. After selecting desired widgets from the dashboard:
  - a. Click the Dashboard drop down arrow.
  - b. Select Worklist.

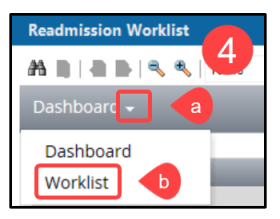

- 5. The Worklist displays all patients on the Active list here from the categories selected on the Dashboard.
  - a. Select a patient name from the left side of the screen.
  - b. Tabs across the top function here the same as in the single chart view.

| Worklist 🚽 👩 🔒 🕇                                                                                                    | Current List: * MMC Active                                                                         | Sticky Notes 0 Open Chart 👻  |  |  |
|----------------------------------------------------------------------------------------------------|----------------------------------------------------------------------------------------------------|------------------------------|--|--|
| LE Name                                                                                                    | READPREVTEST, PENGUIN MRN:M1144728 FIN:M2130200024 Name: Height:182.84cm Weight:70kg BMI:20.9      | 78 Years Male DOB:04/02/1944 |  |  |
| Q Search 45 Persons                                                                                                    | Overview Readmission Risk Supp Serv/Interdisp 2 Documentation 2 Transition Readiness 3 Follow Up 1 |                              |  |  |
| READPREVTEST, HUMMINGBIRD   Star Priority Rating     DOB:02/15/1933 F   MMC;MMC     83   3012;B     I/P (Inpatient)   Current Priority Level: 合合合     READPREVTEST, PENGUIN   Current Priority Level: 合合合     DOB:04/02/1944 M   MMC;MMC     A3   3518/A |                                                                                                    |                              |  |  |
| I/P (Inpatient)                                                                                                    | ▼ All Cause Risk Level                                                                             | All Cause History            |  |  |
| READPREVTEST, SANDPIPER       DOB:06/12/2020 F     MMC;MMC       C3     3613;A                                                                                                    | Date Risk Factor Risk Value No data found                                                          |                              |  |  |